## INSTRUKCJA – REJESTR VAT SPRZEDAŻ

UWAGA: Dane zawarte w instrukcji są przykładowe.

Rejestr generujemy w transakcji F.12. Po wybraniu ww. transakcji pojawi się ekran selekcji, na którym należy w pierwszej kolejności uzupełnić pola zaznaczone kolorem żółtym.

| Wstępna deklaracja pod   | latku VAT  |    |          |
|--------------------------|------------|----|----------|
| 🕀 🔁 📜                    |            |    |          |
| Jednostka gospodarcza    | UW01       | do | <b>_</b> |
| Numer dokumentu          |            | do | <b>_</b> |
| Rok obrotowy             | 2016       | do | <b>_</b> |
|                          |            |    |          |
| Ogólne ograniczenia      |            |    |          |
| Data księgowania         |            | do | <b>=</b> |
| Numer referencyjny       |            | do |          |
|                          |            |    |          |
| Dział gospodarczy        | D402       | do | <b>=</b> |
| Numer dziennika          | 4026010047 | do | <b></b>  |
| Element PSP              |            | do | <b></b>  |
| 🖭 Dalsze ograniczenia    |            |    |          |
| 📧 Księgowanie obciąż.pł. | ]          |    |          |
| Sterowanie wyprow.       | )          |    |          |
| Listy wypr.              | ]          |    |          |
| Parametry księgowania    |            |    |          |

Następnie przechodzimy do zakładki "Dalsze ograniczenia", w której należy uzupełnić wymagane dane w odniesieniu do okresu VAT, którego dotyczy rejestr. W przypadku gdy dziennik zawiera faktury w których daty obowiązku podatkowego powstają w różnych miesiącach należy sporządzić rejestry odrębnie dla każdego miesiąca, w którym powstaje obowiązek podatkowy.

| Wstępna deklaracja pod                                   | atku VAT     |          |                            |
|----------------------------------------------------------|--------------|----------|----------------------------|
| 🕀 🔁 📜                                                    |              |          |                            |
| Jednostka gospodarcza<br>Numer dokumentu<br>Rok obrotowy | UW01<br>2016 | do do do | 수<br>수<br>수                |
| Ogólne ograniczenia                                      |              |          |                            |
| Data księgowania<br>Numer referencyjny                   |              | do do    | <ul><li><b>₽</b></li></ul> |
| Dział gospodarczy                                        | D402         | do       | <b>S</b>                   |
| Numer dziennika                                          | 4026010044   | do       | <b>_</b>                   |
| Element PSP                                              |              | do       | <b>-</b>                   |
| Dalsze ograniczenia                                      |              |          |                            |
| 🖅 Księgowanie obciąż.pł.                                 |              |          |                            |
| 🖭 Sterowanie wyprow.                                     |              |          |                            |
| Listy wypr.                                              |              |          |                            |
| Parametry księgowania                                    |              |          |                            |
|                                                          |              |          |                            |

Załącznik 19 do komunikatu Kwestora nr 5/2016 z 15 grudnia 2016 roku Uzupełnić należy pole Data deklaracji podatkowej oraz Kod podatku VAT – zależności od procesu gospodarczego ( np. sprzedaż krajowa, WDT itp.).

| Ogólne ograniczenia             |            |               |          |
|---------------------------------|------------|---------------|----------|
| Data księgowania                |            | do            | <b>2</b> |
| Numer referencyjny              |            | do            |          |
| ział gospodarczy                | D402       | do            | <b>=</b> |
| umer dziennika                  | 4026010044 | do            |          |
| lement PSP                      |            | do            |          |
| Dalsze ograniczenia             |            |               |          |
| Dalsze ograniczenia             |            |               |          |
| Obszar podatku VAT              |            | do            | <b>=</b> |
| Miesiąc obrotowy                |            | do            | <b>=</b> |
| Data CPU                        |            | do            | <b></b>  |
| Data dokumentu                  |            | do            | <b>-</b> |
| Data deklaracji podatkowej      | 01.11.2016 | do 30.11.2016 | <b>=</b> |
| Kod podatku VAT                 | 11         | do 15         | <b>=</b> |
| Operacja                        |            | do            | <b>=</b> |
| Kod oper. spec. KG              |            | do            | <b>2</b> |
| Miejsce transakcji              |            | do            | <b>P</b> |
| Konto KG                        |            | do            | <b>2</b> |
| Wybór podatku należnego         |            |               |          |
| Wybór podatku naliczonego       |            |               |          |
| Wybór podatku odroczonego       |            |               |          |
| Wybór podatku MOSS              |            |               |          |
|                                 |            |               |          |
| Tylko dla powtórnego przebiegu: |            |               |          |
| Data zgłoszenia podatkowego     |            | do            |          |
| Godzina zgłoszenia podatkowego  | 00:00:00   | do 00:00:00   |          |

Następnie klikamy w pole Sterowanie wypr. I zaznaczamy Druk danych adresowych

| Numer referencyjny             |            | do |   | 4        |
|--------------------------------|------------|----|---|----------|
| Dział gospodarczy              | D402       | do | ] | <b>=</b> |
| Numer dziennika                | 4026010044 | do |   | - 🖻      |
| Element PSP                    |            | do |   | -        |
| 🗉 Dalsze ograniczenia          |            |    |   |          |
| 🗉 Księgowanie obciąż.pł.       |            |    |   |          |
| Sterowanie wyprow.             |            |    |   |          |
| Sterowanie wyprow.             |            |    |   |          |
| Odczyt danych pokwitowania     |            |    |   |          |
| ✓ Druk danych adresowych       |            |    |   |          |
| Wsk.VAT dla zaokr. podatku     |            |    |   |          |
| Suma wg Wn/Ma                  |            |    |   |          |
| Zw. pods. kw. dla nieodl. pod. |            |    |   |          |
| 🗌 Bolle Doganali               |            |    |   |          |
| Wymagane oddzielanie list      |            |    |   |          |
| Odczyt waluty obcej            |            |    |   |          |
| Krótki nagłówek                |            |    |   |          |
| Bez wydruku inform. statyst.   |            |    |   |          |
| Wskaźnik sortowania            | 1          |    |   |          |
| Język wyjściowy                |            |    |   |          |
| Wersja adresu międzynarodowego |            |    |   |          |
| Kasta shati.                   |            | 4. |   |          |

Następnie przechodzimy do pola Listy wypr. I w polu Podatek należny: Poz. Poj. wskazujemy nazwę Układu: /VAT należny, a polu Podatek należny: SUMA - /VAT należny – sprzedaż SUMA. Przy wyborze układu należy skorzystać z pomocy wyszukiwania w postaci dwóch nakładających się karteczek.

| νι ειξριια ασκιατασμα μου       |            |              |                |                                             |
|---------------------------------|------------|--------------|----------------|---------------------------------------------|
| 🕀 🔁 📜                           |            |              |                |                                             |
| Jednostka gospodarcza           | UW01       | do           |                | \$<br>•                                     |
| Numer dokumentu<br>Rok obrotowy | 2016       | do<br>do     |                |                                             |
| Ogólne ograniczenia             |            |              |                |                                             |
| Data księgowania                |            | do           |                | ₽                                           |
| Numer referencyjny              |            | do           |                |                                             |
| Dział gospodarczy               | D402       | do           |                | \$                                          |
| Numer dziennika                 | 4026010047 | do           |                |                                             |
| Element PSP                     |            | do           |                |                                             |
| Dalsze ograniczenia             |            |              |                |                                             |
| Księgowanie obciąż.pł.          |            |              |                |                                             |
| Sterowanie wyprow.              |            |              |                |                                             |
| 🖆 Listy wypr.                   |            |              |                |                                             |
| Listy wypr.                     |            |              |                |                                             |
| Podatek należny: Poz.pojed.     | Układ      | /VAT NALEŻNY | Konfigurowanie |                                             |
| Podatek należny: Suma           | Układ      | 1-           | 🖻 Układ: Wybór | l l                                         |
| Podatek naliczony: Pozycje p    | Układ      |              |                |                                             |
| Podatek naliczony: Suma         | Układ      |              | Układ 0:       | znaczenie układu 📇 🏂 🍞 🐣                    |
| Różnica podatkowa: Poz.pojed    | Układ      |              | VAT NALEŻNY V  | AT należny – sprzedaż SUMA                  |
| Saldo dla JG                    | Układ      |              | 5SAP W         | art. domyślna dla Hiszpanii/Włoch (SAP) 🖌 🖌 |
| Saldo wszystkich JG             | Układ      |              |                |                                             |
| Parametry księgowania           |            |              |                |                                             |
|                                 |            |              |                | ✓ CARNET                                    |

Po wprowadzeniu danych klikamy na ikonę Budzik i rejestr VAT zostanie wygenerowany.

|                                                                                                    |                                                                                                    |                                                                                                    | ws                                                                                                    | τęμ                                                                                  | ona deki                                                                                                    | aracja p                                                                                                    | odatki                                                                                                    | IVAI                                                                                                    |                                                                                                    |                                                                                 |
|----------------------------------------------------------------------------------------------------|----------------------------------------------------------------------------------------------------|----------------------------------------------------------------------------------------------------|----------------------------------------------------------------------------------------------------|--------------------------------------------------------------------------------------|----------------------------------------------------------------------------------------------------|----------------------------------------------------------------------------------------------------|----------------------------------------------------------------------------------------------------|----------------------------------------------------------------------------------------------------|----------------------------------------------------------------------------------------------------|---------------------------------------------------------------------------------|
|                                                                                                    |                                                                                                    |                                                                                                    | <b>(</b>                                                                                                    | <b>3</b> )                                                                           | (                                                                                                    |                                                                                                    |                                                                                                    |                                                                                                    |                                                                                                    |                                                                                 |
|                                                                                                    |                                                                                                    |                                                                                                    | Jednos                                                                                                    | stka                                                                                 | gospodarcza                                                                                                    | 1                                                                                                    | U                                                                                                    | 101                                                                                                    |                                                                                                    |                                                                                 |
|                                                                                                    |                                                                                                    |                                                                                                    | Numer                                                                                                    | r dok                                                                                | umentu                                                                                                    |                                                                                                    |                                                                                                    |                                                                                                    |                                                                                                    |                                                                                 |
|                                                                                                    |                                                                                                    |                                                                                                    | Rok ob                                                                                                    | proto                                                                                | wy                                                                                                    |                                                                                                    | 20                                                                                                    | 016                                                                                                    |                                                                                                    |                                                                                 |
|                                                                                                    |                                                                                                    |                                                                                                    |                                                                                                    |                                                                                      |                                                                                                    |                                                                                                    |                                                                                                    |                                                                                                    |                                                                                                    |                                                                                 |
|                                                                                                    |                                                                                                    |                                                                                                    | ΟαόΙη                                                                                                    | 1e or                                                                                | Iraniczenia                                                                                                    |                                                                                                    |                                                                                                    |                                                                                                    |                                                                                                    |                                                                                 |
| Wst.                                                                                                    | deki                                                                                                    | .podatku VA1                                                                                                    | : Data dekl. 01                                                                                                    | 1.11.20                                                                              | 16 do 30.11.2016                                                                                                    |                                                                                                    |                                                                                                    |                                                                                                    |                                                                                                    |                                                                                 |
| ъ 📼                                                                                                    | 1 <b>H</b> v                                                                                                    | Whony I 4                                                                                                    | ► ►                                                                                                    |                                                                                      |                                                                                                    |                                                                                                    |                                                                                                    |                                                                                                    |                                                                                                    |                                                                                 |
| -21 "A"                                                                                                    |                                                                                                    |                                                                                                    |                                                                                                    |                                                                                      |                                                                                                    |                                                                                                    |                                                                                                    |                                                                                                    |                                                                                                    |                                                                                 |
| iwers<br>niwers<br>Podate                                                                                                    | ytet W<br>a                                                                                                    | arszawski<br>Księg<br>eżny: Poz.pojed.                                                                                                    | Wst. dekl.podatk<br>a OL                                                                                                    | ku VAT: I                                                                            | Data dekl. 01.11.2016 d                                                                                                    | o 30.11.2016 Cza<br>RFU                                                                                                    | s 09:58:12 Dat<br>MSV00/A.GLAB Str                                                                                                    | a 12.12.2016<br>c. 1                                                                                         |                                                                                                    |                                                                                 |
| Podate<br>JG<br>Odbie                                                                                                    | ytet W<br>a<br>ek nal<br>N R<br>orca                                                                                                    | arszawski<br>Księg<br>eżny: Poz.pojed.<br>ok Dzia Nr dzien<br>Nr ident. pod.                                                                                                    | Wst. dekl.podatk<br>a OL<br>ni Data księg Data<br>Nazwa partn. har                                                                                                    | ku VAT: E<br>a dok. E<br>ndl.                                                        | Data dekl. 01.11.2016 d<br>Data dekl. Rodzaj Nr do<br>Ulica                                                                                                    | o 30.11.2016 Cza<br>RFU<br>kum. Referencja Pd                                                                                                    | s 09:58:12 Dat<br>MSV00/A.GLAB Str<br>Kwota<br>Miasto                                                                                                    | a 12.12.2016<br>. 1<br>brutto Kwota                                                                          | podst. opodat. Po<br>Kod poczt. Nr                                                                          | bdatek należny<br>id. pod. VAT                                                  |
| Podate<br>JG<br>UW01<br>1000                                                                                                    | vytet W<br>ek nal<br>N R<br>prca<br>11 20<br>000603                                                                                                    | arszawski<br>księg<br>eżny: Poz.pojed.<br>ok Dzia Nr dziem<br>Nr ident. pod.<br>16 D402 40260100<br>113005989                                                                                                    | Wst. dekl.podatk<br>a OL<br>ni Data księg Data<br>Nazwa partn. har<br>47 03.11.2016 03.1                                                                                      | ku VAT: I<br>a dok. I<br>ndl.<br>11.2016 3                                           | Data dekl. 01.11.2016 d<br>Data dekl. Rodzaj Nr do<br>Ulica<br>30.11.2016 RS 60100<br>Grochovska                                                                                                    | o 30.11.2016 Cza<br>RFU<br>kum. Referencja Pd<br>00795 9402000407 11<br>21 a                                                                                                    | s 09:58:12 Dat<br>MSV00/A.GLAB Str<br>Kwota<br>Miasto<br>15.9<br>Warszawa                                                                                                    | a 12.12.2016<br>. 1<br>brutto Kwota<br>N80,16-                                                               | podst. opodat. Pc<br>Kod poczt. Nr<br>12.992,00-<br>04-186                                                  | odatek należny<br>id. pod. VAT<br>2.988,16-                                     |
| Podate<br>JG<br>Odbie<br>UW01<br>10000<br>UW01                                                                                                    | vtet W<br>ek nal<br>N R<br>orca<br>11 20<br>000603<br>11 20                                                                                                    | arszawski<br>Księg<br>eżny: Foz.pojed.<br>ok Dzia Nr dzien<br>Nr ident. pod.<br>16 D402 40260100<br>113005969<br>16 D402 40260100                                                                                                    | Wst. dekl.podatk<br>a OL<br>ni Data księg Data<br>Nazwa partn. har<br>47 03.11.2016 03.1<br>Firma<br>47 03.11.2016 03.1                                                       | ku VAT: E<br>a dok. E<br>ndl.<br>11.2016 3                                           | Data dekl. 01.11.2016 d<br>Data dekl. Rodzaj Nr do<br>Ulica<br>30.11.2016 RS 60100<br>Grochowska<br>30.11.2016 RS 60100                                                                                      | o 30.11.2016 Cza<br>RFU<br>kum. Referencja Pd<br>00795 9402000407 11<br>21 a<br>00796 9402000408 11                                                                                                    | s 09:58:12 Dat<br>MSV00/A.GLAB Str<br>Kwota<br>Miasto<br>15.9<br>Warszawa<br>1<br>Warszawa                                                                                   | a 12.12.2016<br>. 1<br>brutto Kwota<br>Ne0,16-<br>23,00-                                                     | podst. opodat. Pc<br>Kod poczt. Nr<br>12.992,00-<br>04-186<br>100,00-<br>0.0457                             | datek naležny<br>id. pod. VAT<br>2.988,16-<br>23,00-                            |
| Podate<br>JG<br>Odbie<br>UW01<br>10000                                                                                                    | vytet W<br>ek nal<br>Drca<br>11 20<br>000603<br>11 20<br>000046                                                                                                    | arszawski<br>księg<br>eżny: Foz.pojed.<br>ok Dzia Nr dzien<br>Nr ident. pod.<br>16 D402 40260100<br>1130059989<br>16 D402 40260100<br>5262461791<br>D402                                                                                     | Wst. dekl.podatk<br>a OL<br>ni Data księg Data<br>Nazwa partn. han<br>47 03.11.2016 03.1<br>Firma<br>47 03.10 03.1                                                            | ku VAI: E<br>a dok. E<br>ndl.<br>11.2016 3<br>0.0                                    | Data dekl. 01.11.2016 d<br>Data dekl. Rodzaj Nr do<br>Ulica<br>30.11.2016 RS 60100<br>Grochowska<br>30.11.2016 RS 60100<br>Al.Jana Pa                                                                        | o 30.11.2016 Cza<br>RFU<br>kum. Referencja Pd<br>00795 9402000407 11<br>21 a<br>00795 9402000408 11<br>wła II 27 11                                                                                                    | s 09:58:12 Dat<br>MSV00/A.GLAB Str<br>Kwota<br>Miasto<br>Warszawa<br>Warszawa<br>16.1                                                                                        | a 12.12.2016<br>1<br>brutto Kwota<br>080,16-<br>.23,00-<br>.03,16-                                           | podat. opodat. Pc<br>Kod poczt. Nr<br>12.992,00-<br>04-186<br>100,00-<br>00-867<br>13.092,00-               | odatek należny<br>id. pod. VAI<br>2.988,16-<br>23,00-<br>3.011,16-              |
| Podata<br>JG<br>Odbid<br>UW01<br>10000                                                                                                    | vtet W<br>k nal<br>N R<br>brca<br>11 20<br>0000603<br>11 20<br>000046                                                                                                    | Arszawski<br>arszawski<br>księg<br>eżny: Foz.pojed.<br>ok Dzia Nr dzien<br>Nr ident. pod.<br>16 D402 40260100<br>1130059989<br>16 D402 40260100<br>5262461791<br>D402<br>D402                                                                | Wst. dekl.podatk<br>a OL<br>ni Data księg Data<br>Nazwa partn. har<br>47 03.11.2016 03.1<br>Firma<br>47 03.11.2016 03.1                                                       | ku VAT: [<br>ndl.<br>11.2016 3<br>0.0                                                | Data dekl. 01.11.2016 d<br>Data dekl. Rodzaj Nr do<br>Ulica<br>30.11.2016 RS 60100<br>Grochowska<br>30.11.2016 RS 60100<br>Al.Jana Pa                                                                        | o 30.11.2016 Cza<br>RFU<br>kum. Referencja Pd<br>00795 9402000407 11<br>21 a<br>00796 9402000408 11<br>wła II 27 11                                                                                                    | s 09:58:12 Dat<br>MSV00/A.GLAB Str<br>Kwota<br>Miasto<br>Warszawa<br>Warszawa<br>16.1<br>16.1                                                                                | a 12.12.2016<br>1<br>brutto Kwota<br>N80,16-<br>.03,16-<br>.03,16-                                           | podst. opodat. Pc<br>Kod poczt. Nr<br>12.992,00-<br>04-186<br>100,00-<br>00-867<br>13.092,00-<br>13.092,00- | Ddatek naležny<br>id. pod. VAT<br>2.988,16-<br>23,00-<br>3.011,16-<br>3.011,16- |
| Fodat.<br>JG<br>Odbin<br>UW01<br>10000<br>UW01                                                                                                    | vytet W<br>a<br>N R<br>Drca<br>11 20<br>0000046                                                                                                    | arszawski<br>księg<br>eżny: Poz.pojed.<br>ok Dzia Nr dziem<br>Nr ident. pod.<br>16 D402 40260100<br>113005989<br>16 D402 40260100<br>5262461791<br>D402<br>D402<br>D402<br>Arszawski<br>Księg                                                | Wst. dekl.podatk<br>a OL<br>ni Data księg Data<br>Nazwa partn. har<br>47 03.11.2016 03.1<br>Firma 1.2016 03.1<br>Firma 1.2016 03.1<br>Polska Sp.z<br>Wst. dekl.podatk<br>a OL | ku VAT: [<br>a dok. [<br>ndl.<br>11.2016 3<br>0.0<br>ku VAT: [                       | Data dekl. 01.11.2016 d<br>Data dekl. Rodzaj Nr do<br>Ulica<br>30.11.2016 RS 60100<br>Grochowska<br>30.11.2016 RS 60100<br>Al.Jana Pa<br>Al.Jana Pa                                                          | o 30.11.2016 Cza<br>RFU<br>kum. Referencja Pd<br>00795 9402000407 11<br>21 a<br>00795 9402000408 11<br>wła II 27 11<br>wła II 27 11<br>c 30.11.2016 Cza<br>RFU                                                                         | s 09:58:12 Dat<br>MSV00/A.GLAB Str<br>Kwota<br>Miasto<br>15.9<br>Warszawa<br>16.1<br>16.1<br>s 09:58:12 Dat<br>MSV00/A.GLAB Str                                              | a 12.12.2016<br>brutto Kwota<br>100,16-<br>103,16-<br>103,16-<br>12.12.2016<br>2                             | podst. opodat. Pc<br>Kod poczt. Nr<br>12.992,00-<br>04-186<br>100,00-<br>00-867<br>13.092,00-<br>13.092,00- | datek należny<br>id. pod. VAT<br>2.988,16-<br>23,00-<br>3.011,16-<br>3.011,16-  |
| I a construction of the second second | N R<br>Drca<br>11 20000463<br>11 20000466<br>11 20000466                                                                                                    | einy: Poz.pojed.<br>księg<br>einy: Poz.pojed.<br>ok Dzia Nr dzien<br>Nr ident. pod.<br>16 D402 40260100<br>5262461791<br>D402<br>D402<br>D402<br>eżny: Suma                                                                                  | Wst. dekl.podatk<br>a OL<br>ni Data księg Data<br>Nazwa partn. har<br>47 03.11.2016 03.1<br>Firma 1.2016 03.1<br>Polska Sp.z<br>Wst. dekl.podatk<br>a OL                      | ku VAT: E<br>a dok. E<br>ndl.<br>11.2016 3<br>11.2016 3<br>0.0                       | Data dekl. 01.11.2016 d<br>Data dekl. Rodzaj Nr do<br>Ulica<br>30.11.2016 RS 60100<br>Grochowska<br>30.11.2016 RS 60100<br>Al.Jana Pa<br>Data dekl. 01.11.2016 d                                             | o 30.11.2016 Cza<br>RFU<br>kum. Referencja Pd<br>00795 9402000407 11<br>21 a<br>00795 9402000408 11<br>wła II 27 11<br>o 30.11.2016 Cza<br>RFU                                                                                         | s 09:58:12 Dat<br>MSV00/A.GLAB Str<br>Kwota<br>Miasto<br>15:9<br>Warszawa<br>16:1<br>16:1<br>s 09:58:12 Dat<br>MSV00/A.GLAB Str                                              | a 12.12.2016<br>. 1<br>brutto Kwota<br>100,16-<br>.03,16-<br>.03,16-<br>2<br>2                               | podst. opodat. Po<br>Kod poczt. Nr<br>12.992,00-<br>04-186<br>100,00-<br>00-867<br>13.092,00-<br>13.092,00- | datek należny<br>id. pod. VAT<br>2.988,16-<br>23,00-<br>3.011,16-<br>3.011,16-  |
| Podat<br>JG<br>Odbis<br>UW01<br>10000<br>10000<br>10000<br>Podat<br>JG                                                                                                    | vytet W<br>a<br>n R<br>porca<br>11 20<br>000046<br>11 20<br>000046                                                                                                    | eżny: Poz.pojed.<br>księg<br>eżny: Poz.pojed.<br>ok Dzia Nr dzien<br>Nr ident. pod.<br>16 D402 40260100<br>1130059989<br>D402<br>D402<br>D402<br>D402<br>eżny: Suma<br>d Znaczenie                                                           | Wst. dekl.podatk<br>a OL<br>ni Data księg Data<br>Nazwa partn. har<br>47 03.11.2016 03.1<br>Firma<br>47 03.11.2016 03.1<br>Polska Sp.z<br>Wst. dekl.podatk<br>a OL            | ku VAT: [<br>ndl.<br>11.2016 3<br>0.0<br>ku VAT: [                                   | Data dekl. 01.11.2016 d<br>Data dekl. Rodzaj Nr do<br>Ulica<br>30.11.2016 RS 60100<br>Grochowska<br>30.11.2016 RS 60100<br>Al.Jana Pa<br>Data dekl. 01.11.2016 d<br>Kwota brutto                             | o 30.11.2016 Cza<br>RFU<br>kum. Referencja Pd<br>00795 9402000407 11<br>21 a<br>00795 9402000408 11<br>wła II 27 11<br>o 30.11.2016 Cza<br>RFU<br>Kwota podst. opodat.                                                                 | s 09:58:12 Dat<br>MSV00/A.GLAB Str<br>Masto<br>Warszawa 15.9<br>Warszawa 16.1<br>16.1<br>16.1<br>s 09:58:12 Dat<br>MSV00/A.GLAB Str                                          | a 12.12.2016<br>. 1<br>brutto Kwota<br>180,16-<br>.23,00-<br>.03,16-<br>.03,16-<br><br>a 12.12.2016<br><br>2 | podst. opodat. Pc<br>Kod poczt. Nr<br>12.992,00-<br>04-186<br>100,00-<br>00-867<br>13.092,00-<br>13.092,00- | datek należny<br>id. pod. VAT<br>2.988,16-<br>23,00-<br>3.011,16-<br>3.011,16-  |
| real la construction la construction la constr | vytet W<br>a<br>brca<br>11 20<br>0000046<br>0000046<br>vytet W<br>a<br>brca<br>11 20<br>0000046                                                                                     | eżny: Poz.pojed.<br>księg<br>eżny: Poz.pojed.<br>ok Dzia Nr dzien<br>Nr ident. pod.<br>16 D402 40260100<br>1130059989<br>D402 40260100<br>5262461791<br>D402<br>D402<br>D402<br>eżny: Suma<br>d Znaczenie<br>1 Należny 23%                   | Wst. dekl.podatk<br>a OL<br>ni Data księg Data<br>Nazwa partn. har<br>47 03.11.2016 03.1<br>Firma<br>47 03.11.2016 03.1<br>Polska Sp.z<br>Wst. dekl.podatk<br>a OL            | ku VAT: [<br>ndl.<br>11.2016 3<br>0.0<br>ku VAT: [<br>Rekord<br>23,000               | Data dekl. 01.11.2016 d<br>Data dekl. Rodzaj Nr do<br>Ulica<br>30.11.2016 RS 60100<br>Grochowska<br>30.11.2016 RS 60100<br>Al.Jana Pa<br>Data dekl. 01.11.2016 d<br>Kwota brutto<br>16.103,16-               | <ul> <li>o 30.11.2016 Cza<br/>RFU</li> <li>kum. Referencja Pd</li> <li>00795 9402000407 11<br/>21 a<br/>01736 9402000408 11<br/>wła II 27 11</li> <li>o 30.11.2016 Cza<br/>RFU</li> <li>Kwota podst. opodat.<br/>13.092,00-</li> </ul> | s 09:58:12 Dat<br>MSV00/A.GLAB Str<br>Masto<br>Warszawa<br>15.9<br>Warszawa<br>16.1<br>16.1<br>16.1<br>209:58:12 Dat<br>MSV00/A.GLAB Str<br>Podatek należny<br>3.011,16-     | a 12.12.2016<br>1<br>brutto Kwota<br>180,16-<br>.23,00-<br>.03,16-<br>.03,16-<br><br>a 12.12.2016<br>c. 2    | podst. opodat. Pc<br>Kod pozzt. Nr<br>12.992,00-<br>04-186<br>100,00-<br>00-867<br>13.092,00-<br>13.092,00- | datek należny<br>id. pod. VAT<br>2.988,16-<br>23,00-<br>3.011,16-<br>3.011,16-  |
| Podat<br>Podat<br>JG<br>Odbia<br>UW01<br>10000<br>UW01<br>Podat<br>JG<br>UW01<br>UW01                                                                                                    | vytet W<br>N R<br>Drca<br>11 20<br>0000603<br>11 20<br>000046<br>000046<br>N R<br>11 20<br>000046<br>N R<br>11 20<br>000046<br>N R<br>N R<br>N R<br>N R<br>N R<br>N R<br>N R<br>N R | arszawski<br>księg<br>eżny: Poz.pojed.<br>ok Dzia Nr dzien<br>Nr ident. pod.<br>16 D402 40260100<br>1130059989<br>16 D402 40260100<br>5262461791<br>D402<br>D402<br>D402<br>arszawski<br>Księg<br>eżny: Suma<br>d Znaczenie<br>1 Należny 23% | Wst. dekl.podatk<br>a OL<br>ni Data księg Data<br>Nazwa partn. har<br>47 03.11.2016 03.1<br>Firma 2016 03.1<br>POlska Sp.z<br>Wst. dekl.podatk<br>a OL<br>F                   | ku VAT: [<br>a dok. [<br>ndl.<br>11.2016 3<br>0.0<br>ku VAT: [<br>Rekord 2<br>23,000 | Data dekl. 01.11.2016 d<br>Data dekl. Rodzaj Nr do<br>Ulica<br>30.11.2016 RS 60100<br>Grochowska<br>30.11.2016 RS 60100<br>Al.Jana Pa<br>Data dekl. 01.11.2016 d<br>Kwota brutto<br>16.103,16-<br>16.103,16- | o 30.11.2016 Cza<br>RFU<br>kum. Referencja Pd<br>00795 9402000407 11<br>21 a<br>00796 9402000408 11<br>wka II 27 11<br>o 30.11.2016 Cza<br>RFU<br>Kwota podst. opodat.<br>13.092,00-<br>13.092,00-                                     | s 09:58:12 Dat<br>MSV00/A.GLAB Str<br>Kwota<br>Miasto<br>15.9<br>Warszawa<br>16.1<br>16.1<br>s 09:58:12 Dat<br>MSV00/A.GLAB Str<br>Podatek należny<br>3.011,16-<br>3.011,16- | a 12.12.2016<br>. 1<br>brutto Kwota<br>180,16-<br>.23,00-<br>.03,16-<br>.03,16-<br>2<br>2                    | podst. opodat. Po<br>Kod pozz. Nr<br>12.992,00-<br>04-186<br>100,00-<br>00-867<br>13.092,00-<br>13.092,00-  | datek należny<br>id. pod. VAT<br>2.988,16-<br>23,00-<br>3.011,16-<br>3.011,16-  |